# Dell OptiPlex 7070 Micro

Configurazione e specifiche

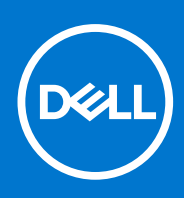

Modello normativo: D10U Tipo normativo: D10U003 Settembre 2021 Rev. A00

#### Messaggi di N.B., Attenzione e Avvertenza

(i) N.B.: un messaggio N.B. (Nota Bene) indica informazioni importanti che contribuiscono a migliorare l'utilizzo del prodotto.

ATTENZIONE: un messaggio di ATTENZIONE evidenzia la possibilità che si verifichi un danno all'hardware o una perdita di dati ed indica come evitare il problema.

AVVERTENZA: un messaggio di AVVERTENZA evidenzia un potenziale rischio di danni alla proprietà, lesioni personali o morte.

© 2018 - 2019 Dell Inc. o sue affiliate Tutti i diritti riservati. Dell, EMC e gli altri marchi sono marchi commerciali di Dell Inc. o delle sue sussidiarie. Gli altri marchi possono essere marchi dei rispettivi proprietari.

# Sommario

| Capitolo 1: Impostare il computer                         | 5  |
|-----------------------------------------------------------|----|
| Capitolo 2: Telaio                                        |    |
| ·<br>Vista anteriore                                      | 8  |
| Vista posteriore                                          | 9  |
| Capitolo 3: Specifiche del sistema                        | 10 |
| Processore                                                |    |
| Chipset                                                   |    |
| Memoria                                                   |    |
| Archiviazione                                             |    |
| Combinazioni di archiviazione                             |    |
| Audio                                                     |    |
| Video                                                     |    |
| Comunicazioni                                             | 13 |
| Porte e connettori                                        |    |
| Connettori dell'unità della scheda di sistema             |    |
| Sistema operativo                                         | 14 |
| Alimentatore                                              | 14 |
| Specifiche fisiche                                        |    |
| Conformità normativa e ambientale                         | 15 |
| Capitolo 4: Installazione di sistema                      | 17 |
| Panoramica sul BIOS                                       | 17 |
| Accesso al programma di installazione del BIOS            |    |
| Tasti di navigazione                                      |    |
| Menu di avvio provvisorio                                 | 18 |
| Opzioni di installazione del sistema                      |    |
| Opzioni generali                                          |    |
| Informazioni di sistema                                   | 19 |
| Opzioni della schermata video                             |    |
| Sicurezza                                                 |    |
| Opzioni di avvio protetto                                 |    |
| Opzioni di estensione della protezione del software Intel |    |
| Prestazioni                                               |    |
| Risparmio di energia                                      |    |
| Comportamento POST                                        |    |
| Gestibilità                                               |    |
| Supporto di virtualizzazione                              |    |
| Opzioni wireless                                          |    |
| Manutenzione                                              |    |
| Registri di sistema                                       |    |
| Configurazione avanzata                                   |    |
| Aggiornamento del BIOS                                    |    |

| Aggiornamento del BIOS in Windows                                                |    |
|----------------------------------------------------------------------------------|----|
| Aggiornamento del BIOS in ambienti Linux e Ubuntu                                |    |
| Aggiornamento del BIOS utilizzando l'unità USB in Windows                        | 27 |
| Aggiornamento del BIOS dal menu di avvio temporaneo F12                          |    |
| Password di sistema e password di installazione                                  |    |
| Assegnazione di una password di configurazione del sistema                       | 28 |
| Eliminazione o modifica di una password di installazione e di sistema esistente  |    |
| Cancellazione delle password del BIOS (configurazione del sistema) e del sistema |    |
|                                                                                  |    |

| Capitolo 5: Software                 | 30 |
|--------------------------------------|----|
| Download dei driver di               | 30 |
| Driver di dispositivi di sistema     |    |
| Driver seriale I/O                   |    |
| Driver di protezione                 |    |
| Driver USB                           |    |
| Driver adattatori di rete            |    |
| Realtek Audio                        | 32 |
| Controller di archiviazione          | 33 |
| Capitolo 6: Come ottenere assistenza |    |
| -<br>Come contattare Dell            |    |

# Impostare il computer

1

1. Collegare la tastiera e il mouse.

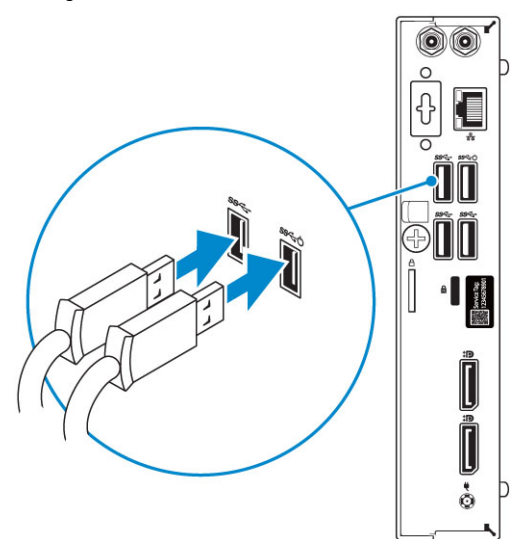

2. Connettersi alla rete tramite un cavo o connettersi a una rete wireless.

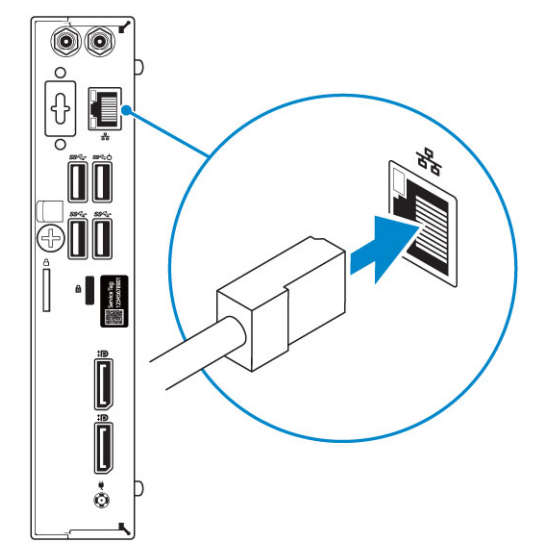

3. Collegare lo schermo.

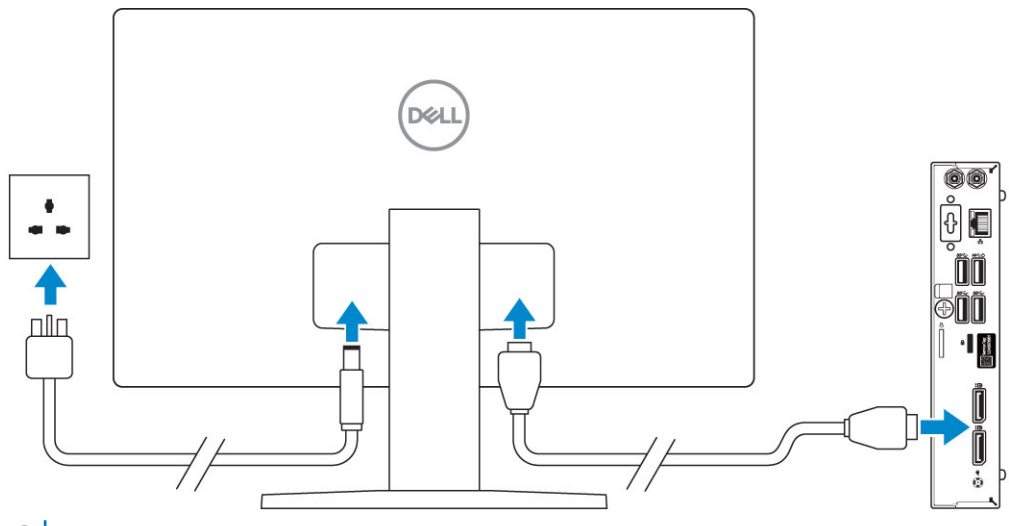

(i) N.B.: Se il computer è stato ordinato completo di scheda grafica dedicata, la porta HDMI e quella del display sul retro del computer sono coperte. Collegare il display alla scheda grafica dedicata.

4. Collegare il cavo di alimentazione.

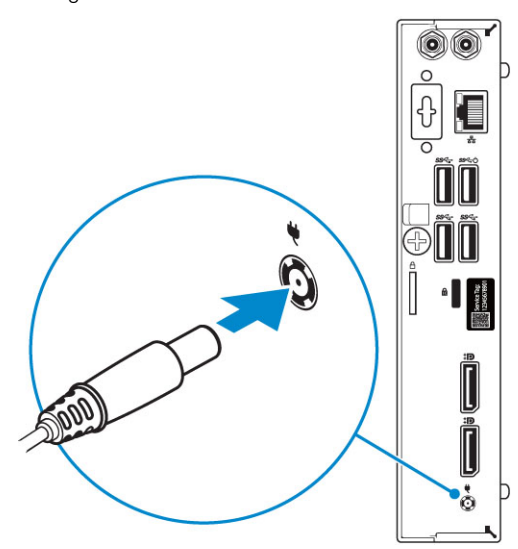

5. Premere il pulsante di alimentazione.

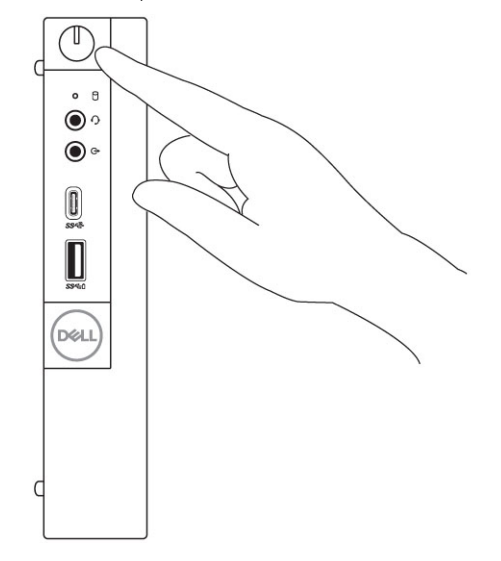

- 6. Seguire le istruzioni visualizzate sullo schermo per completare l'installazione di Windows:
  - **a.** Effettuare la connessione a una rete.

| Let's get connected                                                                                                    |
|----------------------------------------------------------------------------------------------------|
| Pick a network and go online to finish setting up this device.                                                                                                    |
| Connections                                                                                                    |
| P Network<br>Connected                                                                                                    |
| Wi-Fi                                                                                                    |
| °(a 1999)                                                                                                    |
| Careful and the second second se |
| ° (7, 000000                                                                                                    |
| (i, ***                                                                                                    |
| Skip this step                                                                                                    |
| Ċ                                                                                                    |
|                                                                                                    |

b. Effettuare l'accesso all'account Microsoft o creare un nuovo account.

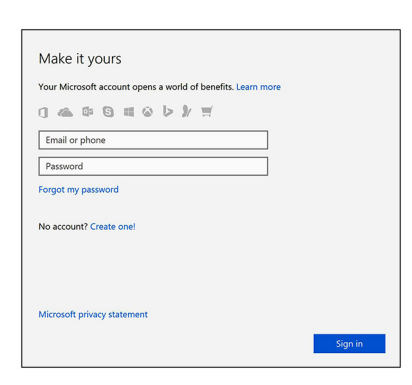

7. Individuare le applicazioni di Dell.

#### Tabella 1. Individuare le applicazioni di Dell

|   | Registrare il computer                                                                                                    |  |
|---|----------------------------------------------------------------------------------------------------|--|
|   | Guida e Supporto tecnico Dell                                                                                                    |  |
|   | Image: Control of the Adaption       (mage: Control of the Adaption         Image: Control of the Adaption       (mage: Control of the Adaption         Image: Control o |  |
| ~ | SupportAssist: controllo e aggiornamento del computer                                                                                                    |  |

# Telaio

Questo capitolo illustra le varie viste dello chassis con porte e connettori e spiega la funzione delle combinazioni di tasti di scelta rapida FN. **Argomenti:** 

- Vista anteriore
- Vista posteriore

# Vista anteriore

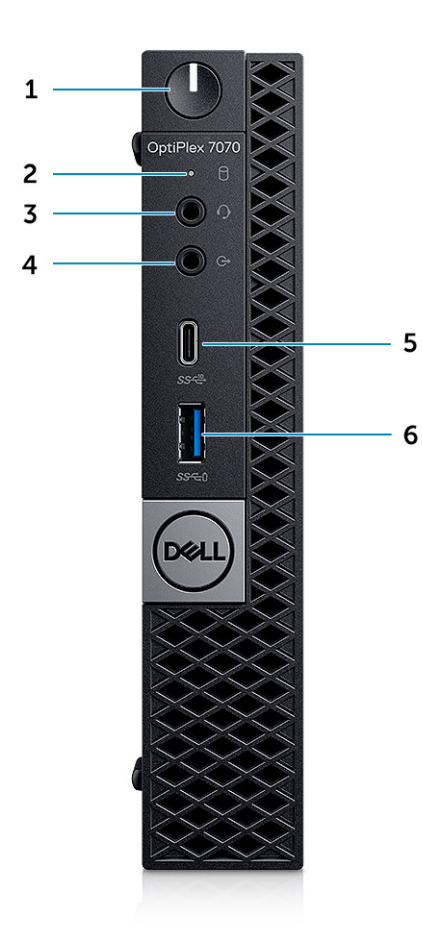

- 1. Pulsante e indicatore di alimentazione
- 2. Indicatore di attività del disco rigido
- 3. Porta per jack cuffie/audio universale
- **4.** Porta con linea in uscita
- 5. Porta USB 3.1 Gen 2 Type-C con PowerShare
- 6. Porta USB 3.1 Gen 1 con PowerShare

### Vista posteriore

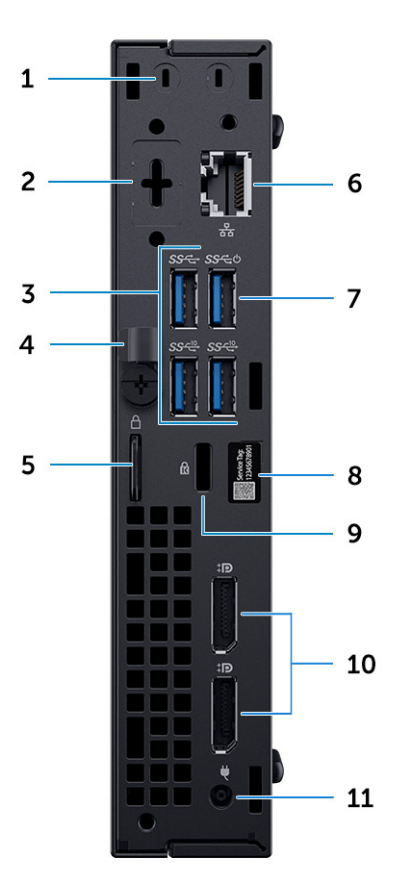

- 1. Connettori per antenna SMA esterna (opzionali)
- 3. Porte USB 3.1 Gen 2 (2) e USB 3.1 Gen 1 (1 superiore)
- 5. Anello del lucchetto
- 7. Porta USB 3.1 Gen 1 (supporta SmartPower On)
- 9. Slot per cavo di protezione Kensington
- 11. Porta adattatore di alimentazione

- 2. DisplayPort/HDMI 2.0b/VGA/USB Type-C Alt-Mode (opzionale)
- 4. Dispositivo di sblocco
- 6. Porta di rete
- 8. Etichetta Numero di servizio
- 10. DisplayPort (2)

# Specifiche del sistema

(i) N.B.: Le offerte variano da paese a paese. Le seguenti specifiche sono esclusivamente quelle richieste dalla legge per spedire il computer. Per ulteriori informazioni sulla configurazione del computer, andare su **Guida e supporto tecnico** sul proprio sistema operativo Windows e selezionare l'opzione che consente di visualizzare le informazioni relative al computer in uso.

#### Argomenti:

- Processore
- Chipset
- Memoria
- Archiviazione
- Combinazioni di archiviazione
- Audio
- Video
- Comunicazioni
- Porte e connettori
- Connettori dell'unità della scheda di sistema
- Sistema operativo
- Alimentatore
- Specifiche fisiche
- Conformità normativa e ambientale

### Processore

() N.B.: I numeri del processore non sono indicativi delle prestazioni. La disponibilità del processore è soggetta a modifiche e può variare in base alla regione o al paese.

(i) N.B.: Sono disponibili solo offline.

#### Tabella 2. Processore

| Processori Intel Core di nona generazione                     |
|---------------------------------------------------------------|
| Intel Core i3-9300 (quad-core/8 MB/4 T/fino a 4,3 GHz/65 W)   |
| Intel Core i3-9300T (quad-core/8 MB/4 T/fino a 3,8 GHz/35 W)  |
| Intel Core i3-9100 (quad-core/6 MB/4 T/fino a 4,2 GHz/65 W)   |
| Intel Core i3-9100T (quad-core/6 MB/4 T/fino a 3,7 GHz/35 W)  |
| Intel Core i5-9400 (hexa-core/9 MB/6 T/fino a 4,1 GHz/65 W)   |
| Intel Core i5-9400T (hexa-core/9 MB/6 T/fino a 3,4 GHz/35 W)  |
| Intel Core i5-9500 (hexa-core/9 MB/6 T/fino a 4,4 GHz/65 W)   |
| Intel Core i5-9500T (hexa-core/9 MB/6 T/fino a 3,7 GHz/35 W)  |
| Intel Core i5-9600 (hexa-core/9 MB/6 T/fino a 4,6 GHz/65 W)   |
| Intel Core i5-9600T (hexa-core/9 MB/6 T/fino a 3,9 GHz/35 W)  |
| Intel Core i7-9700 (octa-core/12 MB/8 T/fino a 4,8 GHz/65 W)  |
| Intel Core i7-9700T (octa-core/12 MB/8 T/fino a 4,3 GHz/35 W) |

#### Tabella 2. Processore (continua)

| Intel Core i9-9900 (octa-core/16 MB/16 T/fino a 4,9 GHz/65 W)  |
|----------------------------------------------------------------|
| Intel Core i9-9900T (octa-core/16 MB/16 T/fino a 4,4 GHz/35 W) |
|                                                                |
| Processori Intel Core Core di ottava generazione               |
| Intel Core i3-8100 (quad-core/6 MB/4 T/fino a 3,6 GHz/65 W)    |
| Intel Core i3-8300 (quad-core/8 MB/4 T/fino a 3,7 GHz/65 W)    |
| Intel Core i5-8400 (hexa-core/9 MB/6 T/fino a 4,0GHz/65 W)     |
| Intel Core i5-8500 (hexa-core/9 MB/6 T/fino a 4,1 GHz/65 W)    |
| Intel Core i5-8600 (hexa-core/9 MB/6 T/fino a 4,3 GHz/65 W)    |
| Intel Core i7-8700 (hexa-core/12 MB/12 T/fino a 4,6 GHz/65 W)  |
| Intel Core i3-8100T (quad-core/6 MB/4 T/fino a 3,1 GHz/35 W)   |
| Intel Core i3-8300T (quad-core/8 MB/4 T/fino a 3,2 GHz/35 W)   |
| Intel Core i5-8400T (hexa-core/9 MB/6 T/fino a 3,3 GHz/35 W)   |
| Intel Core i5-8500T (hexa-core/9 MB/6 T/fino a 3,5 GHz/35 W)   |
| Intel Core i5-8600T (hexa-core/9 MB/6 T/fino a 3,7 GHz/35 W)   |
| Intel Core i7-8700T (hexa-core/12 MB/12 T/fino a 4 GHz/35 W)   |

# Chipset

#### Tabella 3. Specifiche del chipset

| Тіро                                                         | Intel Q370                                                                      |
|--------------------------------------------------------------|---------------------------------------------------------------------------------|
| Memoria non volatile sul chipset                             | Sì                                                                              |
| SPI (Serial Peripheral Interface) di configurazione del BIOS | 256 Mbit (32 MB) situati su SPI_FLASH nel chipset                               |
| Trusted Platform Module (TPM dedicato abilitato)             | 24 KB situati su TPM 2.0 nel chipset                                            |
| TMP firmware (TPM dedicato disabilitato)                     | Disponibile in alcuni paesi                                                     |
| EEPROM scheda NIC                                            | Configurazione LOM contenuta all'interno di SPI Flash ROM<br>anziché LOM e-fuse |

# Memoria

#### Tabella 4. Specifiche della memoria

| Configurazione minima della memoria  | 4 GB              |
|--------------------------------------|-------------------|
| Configurazione massima della memoria | 32 GB             |
| Numero di slot                       | 2 SODIMM          |
| Memoria massima supportata per slot  | 16 GB             |
| Opzioni di memoria                   | • 4 GB (1 x 4 GB) |

#### Tabella 4. Specifiche della memoria (continua)

|          | <ul> <li>8 GB (1 x 8 GB)</li> <li>8 GB - 2 x 4 GB</li> <li>16 GB (1 x 16 GB)</li> <li>16 GB - 2 x 8 GB</li> <li>32 GB - 2 x 16 GB</li> </ul> |
|----------|----------------------------------------------------------------------------------------------------|
| Тіро     | Memoria DRAM DDR4 non ECC                                                                                                    |
| Velocità | La memoria a 2.666 MHz funzionerà a 2.400 MHz sui processori i3                                                                              |

### Archiviazione

#### Tabella 5. Specifiche di immagazzinamento

| Тіро                                                 | Fattore di forma     | Interfaccia                                                                             | Capacità                      |
|------------------------------------------------------|----------------------|-----------------------------------------------------------------------------------------|-------------------------------|
| Unità a stato solido (SSD)                           | M.2 2280/2,5 pollici | <ul> <li>SATA AHCI, fino a 6 Gb/s</li> <li>PCle 3 x4 NVMe, fino a 32 Gb/s</li> </ul>    | Fino a 2 TB                   |
| Unità disco rigido (HDD)                             | 2,5 inch             | SATA AHCI, fino a 6 Gb/s                                                                | Fino a 2 TB a 5.400/7.200 rpm |
| Disco rigido Opal a crittografia<br>automatica (SED) | 2,5 inch             | SATA AHCI, fino a 6 Gb/s                                                                | Fino a 500 GB a 7.200 rpm     |
| SSD Opal a crittografia<br>automatica (SED)          | M.2 2280             | <ul> <li>SATA AHCI, fino a 6 Gb/s</li> <li>PCle 3 x4 NVMe, fino a 8<br/>Gb/s</li> </ul> | Fino a 2 TB                   |
| Memoria Intel Optane<br>(opzionale)                  | M.2                  | PCle NVMe                                                                               | 16 GB                         |

# Combinazioni di archiviazione

#### Tabella 6. Combinazioni di archiviazione

| Unità principale/di avvio               | Unità secondaria       |
|-----------------------------------------|------------------------|
| Unità M. 2                              | Nessuno                |
| Unità M. 2                              | HDD/SSD da 2,5 pollici |
| HDD/SSD da 2,5 pollici                  | Nessuno                |
| HDD/SSD da 2,5 pollici con Intel Optane | Nessuno                |

# **Audio**

#### Tabella 7. Specifiche dell'audio

| Controller   | Realtek ALC3234             |
|--------------|-----------------------------|
| Тіро         | Integrato                   |
| Altoparlanti | Altoparlante interno (mono) |

#### Tabella 7. Specifiche dell'audio (continua)

| Interfaccia                  | <ul> <li>Barra audio AC511 (opzionale)</li> <li>Altoparlanti stereo Dell AX210CR USB (opzionali)</li> <li>Sistema di altoparlanti Dell 2.0 - AE215 (opzionale)</li> <li>Sistema di altoparlanti Dell 2.1 - AE415 (opzionale)</li> <li>Sistema di altoparlanti Dell Wireless 360 - AE715 (opzionale)</li> <li>Barra audio Dell Stereo - AX510</li> <li>Barra audio Dell Professional - AE515</li> <li>Combinazione microfono/auricolari stereo</li> </ul> |
|------------------------------|----------------------------------------------------------------------------------------------------|
| Amplificatore stereo interno | 2 W (RMS) per canale                                                                                                    |

# Video

#### Tabella 8. Video

| Controller                      | Тіро | Dipendenza CPU                                             | Tipo di<br>memoria<br>grafica | Capacità                           | Supporto<br>schermo<br>esterno                               | Risoluzione<br>massima                                                                                                    |
|---------------------------------|------|------------------------------------------------------------|-------------------------------|------------------------------------|--------------------------------------------------------------|----------------------------------------------------------------------------------------------------|
| Scheda grafica<br>Intel UHD 630 | UMA  | Processore Intel Core<br>i3/i5/i7 di ottava<br>generazione | Integrato                     | Memoria di<br>sistema<br>condivisa | DisplayPort<br>HDMI 1.4<br>(opzionale)<br>VGA<br>(opzionale) | DP: 4.096 x 2.304 a<br>60 Hz<br>HDMI: 2.560 x<br>1.600; 4.096 x<br>2.160 a 60 Hz<br>(opzionale)<br>VGA: 1.920 x 1.200<br>a 60 Hz (opzionale) |

### Comunicazioni

#### Tabella 9. Comunicazioni

| Adattatore di rete      | Intel i219-LM Gigabit Ethernet LAN 10/100/1000 (Remote Wake<br>Up, supporto PXE e Intel Active Management Technology)                                                                              |
|-------------------------|----------------------------------------------------------------------------------------------------|
| Connettività senza fili | <ul> <li>Qualcomm QCA61x4A dual-band 2x2 802.11ac Wireless con<br/>MU-MIMO + Bluetooth 4.2</li> <li>Intel Wireless-AC 9560, dual-band 2x2 802.11ac Wi-Fi con MU-<br/>MIMO + Bluetooth 5</li> </ul> |

### Porte e connettori

#### Tabella 10. Porte e connettori

| USB       | <ul> <li>1 porta USB 3.1 Gen 2 Type-C con PowerShare (fronte)</li> <li>1 porta USB 3.1 Gen 1 con PowerShare (fronte)</li> <li>2 porte USB 3.1 Gen 1 (1 con supporto a Smart Power On, retro)</li> <li>2 porte USB 3.1 Gen 2 (posteriori)</li> </ul> |
|-----------|----------------------------------------------------------------------------------------------------|
| Sicurezza | Slot per cavo di protezione Kensington                                                                                                    |

#### Tabella 10. Porte e connettori (continua)

| Audio              | <ul> <li>Porta per cuffie/Jack audio universale (fronte)</li> <li>1 porta con linea in uscita (fronte)</li> </ul>             |
|--------------------|----------------------------------------------------------------------------------------------------|
| Video              | <ul> <li>Due DisplayPort 1.2 (retro)</li> <li>VGA/DP1.2/HDMl2.0/Type-C Alt Mode/DP-Alt mode<br/>(opzionali, retro)</li> </ul> |
| Adattatore di rete | 1 connettore RJ-45 (10/100/1000)                                                                                              |
| Porta seriale      | <ul> <li>1 (opzionale, retro)</li> <li>Seriale + PS/2 (posteriore)</li> </ul>                                                 |

### Connettori dell'unità della scheda di sistema

#### Tabella 11. Connettori dell'unità della scheda di sistema

| Connettori M.2               | <ul> <li>1 - 2230/2280 (supporto per interfacce SATA e PCle)</li> <li>1 - 2230 (per il supporto integrato o Wi-Fi dedicato, supporto di<br/>Intel CNVi o USB 2.0/PCle)</li> </ul> |
|------------------------------|----------------------------------------------------------------------------------------------------|
| Connettore Serial ATA (SATA) | 1 (supporto per versione standard 3.0)                                                                                                    |

# Sistema operativo

#### Tabella 12. Sistema operativo

| Sistemi operativi supportati | Windows 10 Home a 64 bit                          |
|------------------------------|---------------------------------------------------|
|                              | <ul> <li>Windows 10 Pro (64 bit)</li> </ul>       |
|                              | • Windows 10 Pro National Academic (64 bit)       |
|                              | • Windows 10 Home National Academic (64 bit)      |
|                              | Ubuntu 16.04 SP1 LTS (64 bit)                     |
|                              | <ul> <li>Neokylin v6.0 SP4 (solo Cina)</li> </ul> |

### Alimentatore

#### Tabella 13. Alimentatore

| Tensione d'ingresso           | 100-240 V CA                                                                                 |
|-------------------------------|----------------------------------------------------------------------------------------------|
| Corrente d'ingresso (massima) | 1,7/1,8                                                                                      |
| Potenza                       | 90 W/130 W<br>() N.B.: Il sistema con CPU da 65 W viene fornito con<br>alimentatore da 130 W |

# Specifiche fisiche

#### Tabella 14. Dimensioni fisiche del sistema

| Volume del telaio (litri)   | 1,16      |
|-----------------------------|-----------|
| Peso del telaio (kg/libbre) | 2,60/1,18 |

#### Tabella 15. Dimensioni dello chassis

| Altezza (cm/pollici)                                             | 7,2/18,2  |
|------------------------------------------------------------------|-----------|
| Larghezza (cm/pollici)                                           | 1,4/3,6   |
| Profondità (cm/pollici)                                          | 7/17,8    |
| Peso di spedizione (kg/libbre, incluso materiale di imballaggio) | 5,91/2,68 |

#### Tabella 16. Parametri imballaggio

| Altezza (cm/pollici)    | 5,2/13,3  |
|-------------------------|-----------|
| Larghezza (cm/pollici)  | 9,4/23,8  |
| Profondità (cm/pollici) | 19,6/49,8 |

### Conformità normativa e ambientale

La valutazione di conformità relativa ai prodotti e le autorizzazioni legali in materia di sicurezza, compatibilità elettromagnetica (EMC), ergonomia e dispositivi di comunicazione riguardanti questo prodotto, sono disponibili all'indirizzo www.dell.com/regulatory\_compliance. La scheda tecnica per questo prodotto si trova alla pagina http://www.dell.com/regulatory\_compliance.

I dettagli sul programma di Dell in materia di tutela ambientale per ridurre il consumo energetico, contenere o eliminare i materiali da smaltire, prolungare la vita del prodotto e offrire soluzioni efficaci e convenienti per il recupero delle apparecchiature sono consultabili all'indirizzo www.dell.com/environment. La valutazione della conformità, le autorizzazioni legali e le informazioni in materia di ambiente, consumo energetico, emissioni di rumori, materiali di composizione del prodotto, packaging, batterie e riciclo riguardanti questo prodotto sono consultabili facendo clic sul collegamento Design for Environment presente in questa pagina.

#### Tabella 17. Certificazioni normative/ambientali

|                                                                                                    | Tower | SFF | Micro |
|----------------------------------------------------------------------------------------------------|-------|-----|-------|
| Conforme a Energy Star 7.0/7.1 (Windows e Ubuntu)                                                                                       | Sì    | Sì  | Sì    |
| Configurazioni EPEAT 2018 Bronze                                                                                                    | Sì    | Sì  | Sì    |
| Specifiche di perdita di corrente NFPA 99 (Dell ENG0011750)                                                                             | Sì    | Sì  | Sì    |
| TCO 8.0                                                                                                    | Sì    | Sì  | Sì    |
| Senza BFR/PVC: (senza alogeni): il sistema deve essere conforme ai limiti definiti nelle specifiche Dell ENV0199 - BFR/CFR/PVC.         | No    | No  | Sì    |
| California Energy Commission (CEC) MEP - Requisiti PSU interne                                                                          | Sì    | Sì  | No    |
| Riduzione Br/CL:                                                                                                    | Sì    | Sì  | Sì    |
| Le parti in plastica superiori a 25 grammi non devono contenere più di 1000 ppm di cloro o più di 1000 ppm di bromo a livello omogeneo. |       |     |       |
| Di seguito è possibile escludere:                                                                                                    |       |     |       |

#### Tabella 17. Certificazioni normative/ambientali (continua)

|                                                                                        | Tower | SFF | Micro |
|----------------------------------------------------------------------------------------|-------|-----|-------|
| - Circuiti stampati, cablaggio, cavi, ventole e componenti elettronici                 |       |     |       |
| Criteri richiesti anticipati per la revisione EPEAT Effective 1H 2018                  |       |     |       |
| Minimo 2% di materiali plastici riciclati (PCR) come standard nel prodotto.            | Sì    | No  | No    |
| Criteri richiesti anticipati per la revisione EPEAT Effective 1H 2018                  |       |     |       |
| Percentuale maggiore di materiali plastici riciclati (PCR) nei prodotti:               | Sì    | No  | No    |
| * DT, workstation, thin client - 10%                                                   |       |     |       |
| * computer desktop integrato (AIO) 15%                                                 |       |     |       |
| (Anticipato 1 punto facoltativo nella revisione EPEAT per un livello superiore di PCR) |       |     |       |

# Installazione di sistema

La configurazione del sistema consente di gestire l'hardware del desktop e specificare le opzioni a livello del BIOS. Dalla configurazione del sistema, è possibile:

- Modificare le configurazioni di NVRAM dopo aver aggiunto o rimosso hardware
- Visualizzare la configurazione dell'hardware di sistema
- Abilitare o disabilitare i dispositivi integrati
- Configurare i limiti delle prestazioni e della gestione del risparmio energetico
- Gestire la sicurezza del computer

#### Argomenti:

- Panoramica sul BIOS
- Accesso al programma di installazione del BIOS
- Tasti di navigazione
- Menu di avvio provvisorio
- Opzioni di installazione del sistema
- Aggiornamento del BIOS
- Password di sistema e password di installazione
- Cancellazione delle password del BIOS (configurazione del sistema) e del sistema

### **Panoramica sul BIOS**

Il BIOS gestisce il flusso di dati tra il sistema operativo del computer e i dispositivi collegati, ad esempio dischi rigidi, schede video, tastiera, mouse e stampante.

### Accesso al programma di installazione del BIOS

- 1. Accendere il computer.
- 2. Premere F2 immediatamente per eseguire il programma di impostazione del BIOS.

() N.B.: Se si attende troppo a lungo e viene visualizzato il logo del sistema operativo, continuare ad attendere finché non viene visualizzato il desktop. Quindi, spegnere il computer e riprovare.

### Tasti di navigazione

**N.B.:** Per la maggior parte delle opzioni di configurazione del sistema, le modifiche effettuate sono registrate ma non hanno effetto fino al riavvio del computer.

| Tasti                | Navigazione                                                                                                    |  |
|----------------------|----------------------------------------------------------------------------------------------------|--|
| Freccia SU           | Consente di tornare al campo precedente.                                                                       |  |
| Freccia GIÙ          | Consente di passare al campo successivo.                                                                       |  |
| Invio                | Permette di selezionare un valore nel campo prescelto (se applicabile) o di seguire il collegamento nel campo. |  |
| BARRA<br>SPAZIATRICE | Espande o riduce un elenco a discesa, se applicabile.                                                          |  |
| Scheda               | Porta all'area successiva.                                                                                     |  |

#### Tasti Navigazione

Esc

Passare alla pagina precedente finché non viene visualizzata la schermata principale. Premendo ESC nella schermata principale viene visualizzato un messaggio che chiede se si desidera salvare le modifiche prima di riavviare il sistema.

# Menu di avvio provvisorio

Per entrare nel Menu di avvio provvisorio, accendere il computer, quindi premere immediatamente F12.

(i) N.B.: Si consiglia di arrestare il computer se è acceso.

Il menu di avvio temporaneo visualizza i dispositivi da cui è possibile procedere all'avvio, inclusa l'opzione di diagnostica. Le opzioni di avvio sono:

- Unità estraibile (se disponibile)
- Unità STXXXX (se disponibile)

(i) N.B.: XXX denota il numero dell'unità SATA.

- Unità ottica (se disponibile)
- Disco rigido SATA (se disponibile)
- Diagnostica

Il display della sequenza di avvio mostra inoltre le opzioni per l'accesso al display della configurazione del sistema.

# Opzioni di installazione del sistema

(i) N.B.: A seconda del computer e dei dispositivi installati, gli elementi elencati in questa sezione potrebbero essere visualizzati o meno.

### Opzioni generali

#### Tabella 18. Informazioni generali

| Opzione                 | Descrizione                                                                                                    |
|-------------------------|----------------------------------------------------------------------------------------------------|
| Informazioni di sistema | <ul> <li>Visualizza le informazioni seguenti:</li> <li>Informazioni sul sistema: visualizza la versione del BIOS, il numero di servizio, il tag<br/>dell'asset, il tag di proprietà, la data di proprietà, la data di produzione e il codice di<br/>servizio rapido.</li> <li>Informazioni sulla memoria: mostra memoria installata e disponibile, velocità di memoria,<br/>modalità dei canali di memoria, tecnologia di memoria, dimensioni DIMM 1, DIMM 2, .</li> <li>Informazioni PCI: mostra SLOT1, SLOT 2, SLOT1_M.2, SLOT2_M.2</li> <li>Informazioni processore: mostra Processor Type, Core Count, Processor ID, Current Clock<br/>Speed, Minimum Clock Speed, Maximum Clock Speed, Processor L2 Cache, Processor<br/>L3 Cache, HT Capable e 64-Bit Technology.</li> <li>Informazioni sul dispositivo: mostra SATA-0, SATA 4, M.2 PCIe SSD-0, LOM MAC Address,<br/>Video Controller, Audio Controller, Wi-Fi Device e Bluetooth Device</li> </ul> |
| Boot Sequence           | <ul> <li>Consente di specificare l'ordine in cui il computer tenta di rilevare un sistema operativo dai dispositivi specificati nell'elenco.</li> <li>Windows Boot Manager</li> <li>Controller di rete integrato (IPV4)</li> <li>Controller di rete integrato (IPV6)</li> </ul>                                                                                                    |
| Advanced Boot Options   | <ul> <li>Consente di selezionare l'opzione Enable Legacy Option ROMs (Abilita ROM opzione legacy), quando è attiva la modalità di avvio UEFI. Questa opzione è selezionata per impostazione predefinita.</li> <li>Enable Legacy Option ROMs (impostazione predefinita)</li> <li>Enable Attempt Legacy Boot</li> </ul>                                                                                                    |

#### Tabella 18. Informazioni generali (continua)

| Opzione                 | Descrizione                                                                                                    |
|-------------------------|----------------------------------------------------------------------------------------------------|
| UEFI Boot Path Security | Questa opzione consente di stabilire se il sistema debba richiedere all'utente di immettere la password di amministratore all'avvio di un percorso di avvio UEFI dal menu F12.                  |
|                         | <ul> <li>Always, Except Internal HDD (Sempre, tranne per l'HDD interno) (impostazione predefinita)</li> <li>Always, Except Internal HDD and PXE</li> <li>Sempre</li> <li>Never (Mai)</li> </ul> |
| Date/Time               | Consente di regolare le impostazioni di data e ora. Le modifiche apportate alla data e all'ora di sistema vengono applicate immediatamente.                                                     |

### Informazioni di sistema

.

#### Tabella 19. Configurazione del sistema

| Opzione                 | Descrizione                                                                                                    |
|-------------------------|----------------------------------------------------------------------------------------------------|
| Integrated NIC          | <ul> <li>Consente di controllare i vari controller LAN sulla scheda: L'opzione per abilitare lo stack di rete UEFI non è selezionata per impostazione predefinita. Le opzioni disponibili sono le seguenti:</li> <li>Disabled (Disattivato)</li> <li>Enabled (Attivato)</li> <li>Enabled w/PXE (Attivato con PXE) (impostazione predefinita)</li> <li>(i) N.B.: A seconda del computer e dei dispositivi installati, gli elementi elencati in questa sezione potrebbero essere visualizzati o meno.</li> </ul> |
| SATA Operation          | <ul> <li>Consente di configurare la modalità operativa del controller del disco rigido integrato.</li> <li>Disabilitato (Disabilitato) = i controller SATA sono nascosti</li> <li>AHCI = SATA è configurata per modalità AHCI</li> <li>RAID ON = l'unità SATA è configurata per supportare la modalità RAID (impostazione predefinita)</li> </ul>                                                                                                    |
| Unità                   | Consente di abilitare o disabilitare le varie unità sulla scheda: <ul> <li>SATA-0</li> <li>SATA-4</li> <li>SSD-0 PCIe M.2</li> </ul>                                                                                                    |
| Smart Reporting         | Questo campo controlla se durante l'avvio del sistema siano riportati errori del disco rigido per<br>le unità integrate. L'opzione <b>Enable Custom Mode</b> (Abilita creazione di rapporti intelligente) è<br>disabilitata per impostazione predefinita.                                                                                                    |
| USB Configuration       | <ul> <li>Consente di abilitare o disabilitare il controller USB per:</li> <li>Enable USB Boot Support (Abilita supporto di avvio tramite USB)</li> <li>Enable Front USB Ports (Abilita porte USB anteriori)</li> <li>Enable Rear Triple USB Ports (Abilita porte triple USB)</li> <li>Tutte le opzioni sono abilitate per impostazione predefinita.</li> </ul>                                                                                                    |
| Front USB Configuration | Consente di abilitare o disabilitare le porte USB anteriori. Tutte le porte sono abilitate per impostazione predefinita.                                                                                                    |
| Rear USB Configuration  | Consente di abilitare o disabilitare le porte USB posteriori. Tutte le porte sono abilitate per impostazione predefinita.                                                                                                    |
| USB PowerShare          | Questa opzione consente di caricare i dispositivi esterni, come i telefoni cellulari, lettore di musica.<br>Questa opzione è abilitata per impostazione predefinita.                                                                                                    |
| Audio                   | Consente di abilitare o disabilitare il controller audio integrato. L'opzione <b>Enable Audio</b> (Abilita audio)<br>è selezionata per impostazione predefinita.                                                                                                    |

#### Tabella 19. Configurazione del sistema (continua)

| Opzione                                | Descrizione                                                                                                    |
|----------------------------------------|----------------------------------------------------------------------------------------------------|
|                                        | <ul> <li>Enable Microphone (Abilita microfono)</li> <li>Enable Internal Speaker</li> <li>Entrambe le opzioni sono selezionate per impostazione predefinita.</li> </ul>                                                                                                    |
| Manutenzione del filtro<br>antipolvere | Consente di abilitare o disabilitare i messaggi del BIOS per la manutenzione del filtro antipolvere<br>opzionale installato nel computer. Il BIOS genererà un promemoria al preavvio per la pulizia o la<br>sostituzione del filtro antipolvere in base all'intervallo impostato.<br>• <b>Disabled</b> (Disabilitata, impostazione predefinita)<br>• 15 giorni<br>• 30 giorni<br>• 60 giorni<br>• 120 giorni<br>• 150 giorni<br>• 180 giorni |

### Opzioni della schermata video

#### Tabella 20. Video

| Opzione         | Descrizione                                                                                                    |
|-----------------|----------------------------------------------------------------------------------------------------|
| Primary Display | Consente di selezionare la visualizzazione principale quando nel sistema sono disponibili più controller.                                                                                       |
|                 | <ul> <li>Automatico (impostazione predefinita)</li> <li>Grafica Intel HD</li> <li>N.B.: Se non si seleziona Auto, il dispositivo per la grafica integrata sarà presente e abilitato.</li> </ul> |

### Sicurezza

#### Tabella 21. Sicurezza

| Opzione                 | Descrizione                                                                                                    |
|-------------------------|----------------------------------------------------------------------------------------------------|
| Admin Password          | Consente di impostare, modificare ed eliminare la password amministratore.                                                                                                    |
| System Password         | Consente di impostare, modificare ed eliminare la password di sistema.                                                                                                    |
| Internal HDD-0 Password | Consente di impostare, modificare ed eliminare l'unità HDD interna del computer.                                                                                                    |
| Strong Password         | Questa opzione permette di  abilitare o disabilitare le password sicure per il sistema. L'opzione è disattivata per impostazione predefinita.                                                                                                    |
| Password Configuration  | Consente di controllare il numero minimo o massimo di caratteri concessi per una password amministrativa e per quella di sistema. L'intervallo di caratteri è compreso tra 4 e 32.                                                                                                    |
| Password Bypass         | <ul> <li>Questa opzione consente di ignorare i messaggi per la password del sistema (di avvio) e la password HDD interna durante un riavvio del sistema.</li> <li>Disabled (Disabilitato): verranno sempre chieste le password del sistema e dei dischi rigidi interni, se impostate. Questa opzione è abilitata per impostazione predefinita.</li> <li>Reboot Bypass (Ignora al riavvio) - Ignora i messaggi relativi alla password al riavvio (avvio a caldo).</li> <li>N.B.: All'avvio a freddo, verrà sempre chiesta la password del sistema e del disco rigido interno. Inoltre, verrà sempre chiesta la password dei dischi rigidi di ogni alloggiamento dei moduli presenti.</li> </ul> |

#### Tabella 21. Sicurezza (continua)

| Opzione                       | Descrizione                                                                                                    |
|-------------------------------|----------------------------------------------------------------------------------------------------|
| Password Change               | Questa opzione consente di determinare se sono concesse modifiche alle password di sistema e del disco rigido quando è impostata una password dell'amministratore.                                                                                                    |
|                               | Allow Non-Admin Password Changes (Consenti modifiche password non admin): questa opzione è abilitata per impostazione predefinita.                                                                                                    |
| UEFI Capsule Firmware Updates | Questa opzione verifica se il sistema consente di aggiornare il BIOS tramite pacchetti di<br>aggiornamento di capsule UEFI. Questa opzione è abilitata per impostazione predefinita. Disabilitando<br>questa opzione, vengono bloccati gli aggiornamenti del BIOS da servizi come Microsoft Windows<br>Update e Linux Vendor Firmware Service (LVFS).                                                                                                    |
| TPM 2.0 Security              | <ul> <li>Questa opzione consente di controllare se il Trusted Platform Module (TPM - Modulo di piattaforma fidata) è visibile al sistema operativo.</li> <li>TPM On (impostazione predefinita)</li> <li>Clear (Cancella)</li> <li>Ignora PPI per i comandi abilitati</li> <li>Ignora PPI per i comandi disabilitati</li> <li>Ignora PPI per i comandi cancellati</li> <li>Abilita attestazione (impostazione predefinita)</li> <li>Tasto Abilita archiviazione (impostazione predefinita)</li> <li>SHA-256 (impostazione predefinita)</li> <li>Scegliere un'opzione:</li> <li>Disabled (Disattivato)</li> <li>Abilitato (impostazione predefinita)</li> </ul> |
| Absolute                      | <ul> <li>Questo campo consente di attivare, disattivare o disattivare permanentemente l'interfaccia del modulo BIOS del Absolute Persistence Module Service opzionale di Absolute Software.</li> <li>Enabled (Abilitato, impostazione predefinita)</li> <li>Disabled (Disattivato)</li> <li>Disabilitato in modo permanente</li> </ul>                                                                                                    |
| Chassis Intrusion             | Questo campo controlla la funzione di apertura del telaio.         Scegliere una delle seguenti opzioni:         • Disabled (Disabilitata, impostazione predefinita)         • Enabled (Attivato)         • On-Silent (Silenzioso)                                                                                                    |
| OROM Keyboard Access          | <ul> <li>Disabled (Disattivato)</li> <li>Enabled (Abilitato, impostazione predefinita)</li> <li>One Time Enable (Abilita una tantum)</li> </ul>                                                                                                    |
| Admin Setup Lockout           | Consente di impedire agli utenti di entrare nella configurazione quando è impostata la password amministratore. Questa opzione non è impostata per impostazione predefinita.                                                                                                    |
| Master Password Lockout       | Quando l'opzione è attivata, questa opzione disabilità il supporto alla password master. L'opzione è disattivata per impostazione predefinita.                                                                                                    |
| SMM Security Mitigation       | Consente di abilitare o disabilitare protezione UEFI SMM Security Mitigation aggiuntiva. Questa opzione non è impostata per impostazione predefinita.                                                                                                    |

### Opzioni di avvio protetto

#### Tabella 22. Avvio sicuro

| Opzione            | Descrizione                                                          |
|--------------------|----------------------------------------------------------------------|
| Secure Boot Enable | Consente di abilitare o disabilitare la funzionalità di avvio sicuro |
|                    | Secure Boot Enable                                                   |

#### Tabella 22. Avvio sicuro (continua)

| Opzione               | Descrizione                                                                                                    |
|-----------------------|----------------------------------------------------------------------------------------------------|
|                       | Questa opzione non è selezionata per impostazione predefinita.                                                                                                    |
| Secure Boot Mode      | Consente di modificare il comportamento di avvio sicuro per consentire una valutazione o<br>applicazione delle firme del driver UEFI.<br>• <b>Deployed Mode</b> (modalità installata, predefinita)<br>• Audit Mode                                                                                                    |
| Expert Key Management | <ul> <li>Consente di modificare i database delle chiavi di sicurezza solo se il sistema è in modalità personalizzata. L'opzione Abilita modalità personalizzata è disabilitata per impostazione predefinita. Le opzioni disponibili sono le seguenti:</li> <li>PK (impostazione predefinita)</li> <li>KEK</li> <li>db</li> <li>dbx</li> <li>Se si attiva la Custome Mode (Modalità personalizzata), le opzioni rilevanti per PK, KEK, db e dbx vengono visualizzate. Le opzioni disponibili sono le seguenti:</li> <li>Save to File (Salva su file): salva la chiave su un file selezionato dall'utente.</li> <li>Replace from File (Sostituisci da file): sostituisce la chiave corrente con una chiave di un file selezionato dall'utente.</li> <li>Append from File (Aggiungi da file): aggiunge una chiave al database corrente da un file selezionato dall'utente.</li> <li>Delete (Elimina): elimina la chiave selezionata.</li> <li>Reset All Keys (Reimposta tutte le chiavi): reimposta le impostazioni iniziali.</li> <li>Delete All Keys (Elimina tutte le chiavi): elimina tutte le chiavi.</li> <li>N.B.: Se si disabilita la funzione Custom Mode (Modalità personalizzata), tutte le modifiche verranno cancellate e le chiavi ripristinate alle impostazioni predefinite.</li> </ul> |

### Opzioni di estensione della protezione del software Intel

#### Tabella 23. Intel Software Guard Extensions

| Opzione             | Descrizione                                                                                                    |
|---------------------|----------------------------------------------------------------------------------------------------|
| Intel SGX Enable    | Questo campo consente di fornire un ambiente protetto per<br>l'esecuzione di informazioni sensibili di codice/memorizzazione nel<br>contesto del sistema operativo principale. |
|                     | Fare clic su una delle seguenti opzioni:                                                                                                    |
|                     | <ul> <li>Disabled (Disattivato)</li> <li>Enabled (Attivato)</li> <li>Software controlled (Controllato dal software)<br/>(Impostazione predefinita)</li> </ul>                  |
| Enclave Memory Size | Questa opzione imposta la funzione SGX Enclave Reserve<br>Memory Size (Dimensioni della memoria di riserva SGX<br>Enclave).                                                    |
|                     | Fare clic su una delle seguenti opzioni:                                                                                                    |
|                     | <ul> <li>32 MB</li> <li>64 MB</li> <li>128 MB (Impostazione predefinita)</li> </ul>                                                                                            |

### Prestazioni

#### Tabella 24. Prestazioni

| Opzione              | Descrizione                                                                                                    |
|----------------------|----------------------------------------------------------------------------------------------------|
| Multi Core Support   | Questo campo specifica se il processore ha uno o tutti i core<br>abilitati. Le prestazioni di alcune applicazioni migliorano con dei core<br>supplementari. |
|                      | <ul> <li>All (Impostazione predefinita)</li> <li>1</li> <li>2</li> <li>3</li> </ul>                                                                         |
| Intel SpeedStep      | Consente di abilitare o disabilitare la modalità Intel SpeedStep del processore.                                                                            |
|                      | <ul> <li>Enable Intel SpeedStep (Abilita Intel SpeedStep)</li> </ul>                                                                                        |
|                      | Questa opzione è abilitata per impostazione predefinita.                                                                                                    |
| C-States Control     | Consente di abilitare o disabilitare gli stati di sospensione aggiuntivi<br>del processore.                                                                 |
|                      | • C states (Stati C)                                                                                                    |
|                      | Questa opzione è abilitata per impostazione predefinita.                                                                                                    |
| Intel TurboBoost     | Consente di abilitare o disabilitare la modalità Intel TurboBoost del processore.                                                                           |
|                      | Enable Intel TurboBoost (Abilita Intel TurboBoost)                                                                                                    |
|                      | Questa opzione è abilitata per impostazione predefinita.                                                                                                    |
| Hyper-Thread Control | Consente di attivare o disattivare l'HyperThreading del processore.                                                                                         |
|                      | Disabled (Disattivato)                                                                                                    |
|                      | Enabled (Attivato, impostazione predefinita)                                                                                                    |

### Risparmio di energia

#### Tabella 25. Risparmio energetico

| Opzione                                | Descrizione                                                                                                    |
|----------------------------------------|----------------------------------------------------------------------------------------------------|
| AC Recovery                            | <ul> <li>Determina la risposta del sistema al ritorno dell'alimentazione c.a. dopo una perdita di alimentazione.<br/>Le impostazioni disponibili sono:</li> <li>Power Off (Spento)</li> <li>Acceso</li> <li>Ultimo stato di alimentazione</li> <li>Questa opzione è impostata su <b>Power Off</b> (Spento) per impostazione predefinita.</li> </ul>                                                                                                   |
| Enable Intel Speed Shift<br>Technology | Consente di abilitare o disabilitare il supporto alla tecnologia Intel Speed Shift. L'opzione <b>Enable</b><br>Intel Speed Shift Technology (Abilita tecnologia Intel Speed Shift) è abilitata per impostazione<br>predefinita.                                                                                                    |
| Auto On Time                           | <ul> <li>Imposta l'ora per l'accensione automatica del computer. L'ora è calcolata nel formato standard a 12 ore (ore:minuti:secondi). L'ora dell'avvio può essere modificata digitando i valori nei campi relativi all'ora e alla specifica AM/PM.</li> <li>N.B.: Questa funzionalità non funziona se il computer viene spento con una multipresa o un limitatore di sovratensione o se l'opzione Auto Power è impostata su disabilitato.</li> </ul> |
| Deep Sleep Control                     | Consente di definire i controlli quando è abilitata la modalità Deep Sleep. <ul> <li>Disabled (Disabilitata), per impostazione predefinita</li> </ul>                                                                                                    |

#### Tabella 25. Risparmio energetico (continua)

| Opzione              | Descrizione                                                                                                    |
|----------------------|----------------------------------------------------------------------------------------------------|
|                      | <ul> <li>Abilitato solo in S5</li> <li>Abilitato in S4 e S5</li> </ul>                                                                                                    |
| Fan Control Override | Questa opzione non è impostata per impostazione predefinita.                                                                                                    |
| USB Wake Support     | Consente di attivare i dispositivi USB per riattivare il computer dalla modalità standby. Per<br>impostazione predefinita, è selezionata l'opzione " <b>Enable USB Wake Support</b> " (Abilita supporto<br>riattivazione USB).                                                                                                    |
| Wake on LAN/WWAN     | <ul> <li>Questa opzione consente al computer di accendersi all'invio dello speciale segnale LAN. Questa funzionalità si attiva solo quando il computer è collegato a una fonte di alimentazione CA.</li> <li>Disabled (Disabilitato): non consente al sistema di accendersi attraverso speciali segnali LAN quando riceve un segnale di riattivazione dalla LAN o dalla LAN wireless.</li> <li>LAN or WLAN (LAN o WLAN): consente al sistema di essere accesso da speciali segnali LAN o LAN wireless.</li> <li>LAN Only (Solo LAN): consente al sistema di essere acceso tramite speciali segnali LAN.</li> <li>LAN with PXE Boot (LAN con avvio PXE): un pacchetto di riattivazione inviato al sistema in stato S4 o S5 che provoca la riattivazione del sistema di essere acceso tramite speciali segnali LAN.</li> <li>WLAN Only (solo WLAN): consente al sistema di essere acceso tramite speciali segnali LAN.</li> </ul> |
| Block Sleep          | Consente il blocco dell'entrata in modalità sospensione (stato S3) nel sistema operativo. Questa opzione è disabilitata per impostazione predefinita.                                                                                                    |

### **Comportamento POST**

#### Tabella 26. Comportamento del POST

| Opzione               | Descrizione                                                                                                    |
|-----------------------|----------------------------------------------------------------------------------------------------|
| Numlock LED           | Consente di abilitare o disabilitare la funzione BlocNum all'avvio del computer. Questa opzione è abilitata per impostazione predefinita.                                                                                                    |
| Keyboard Errors       | Consente di abilitare o disabilitare la generazione di report degli errori della tastiera all'avvio del computer. L'opzione <b>Enable Keyboard Error Detection (Abilita rilevamento errore tastiera)</b> è abilitata per impostazione predefinita.                                                                                                    |
| Fast Boot             | <ul> <li>Questa opzione può accelerare il processo di avvio ignorando alcune fasi di compatibilità:</li> <li>Minimal (Minimo) - Il sistema si avvia rapidamente, a meno che il BIOS non sia stato aggiornato, la memoria modificata o il POST precedente non sia stato completato.</li> <li>Thorough (Accurato) - Il sistema non ignora alcuna fase del processo di avvio.</li> <li>Auto (Automatico) - Consente al sistema operativo di controllare questa impostazione (funziona solo quando il sistema operativo supporta Simple Boot Flag).</li> <li>Questa opzione è impostata su <b>Thorough (Accurato)</b> per impostazione predefinita.</li> </ul> |
| Extend BIOS POST Time | <ul> <li>Questa opzione crea un ritardo ulteriore di pre-avvio.</li> <li><b>0 seconds</b> (10 secondi, impostazione predefinita)</li> <li>5 seconds (5 secondi)</li> <li>10 seconds (10 secondi)</li> </ul>                                                                                                    |
| Full Screen logo      | Questa opzione visualizzerà il logo a schermo intero se l'immagine corrisponde alla risoluzione dello schermo. L'opzione Enable Full Screen Logo (Abilita logo a schermo intero) non è selezionata per impostazione predefinita.                                                                                                    |
| Warnings and Errors   | <ul> <li>Questa opzione fa sì che il processo di avvio si interrompa solo quando vengono rilevati errori o avvisi. Scegliere una delle seguenti opzioni:</li> <li>Prompt on Warnings and Error (Prompt sugli avvisi ed errori) (impostazione predefinita)</li> <li>Continua su avvisi</li> <li>Continue on Warnings and Errors</li> </ul>                                                                                                    |

### Gestibilità

#### Tabella 27. Gestibilità

| Opzione          | Descrizione                                                    |
|------------------|----------------------------------------------------------------|
| Provisioning USB | Questa opzione non è selezionata per impostazione predefinita. |
| MEBx Hotkey      | Questa opzione è selezionata per impostazione predefinita.     |

### Supporto di virtualizzazione

#### Tabella 28. Supporto di virtualizzazione

| Opzione           | Descrizione                                                                                                    |
|-------------------|----------------------------------------------------------------------------------------------------|
| Virtualization    | Questa opzione specifica se un VMM (Virtual Machine Monitor, Monitor di una macchina virtuale) può utilizzare capacità hardware aggiuntive offerte dalla tecnologia Intel Virtualization. |
|                   | Enable Intel Virtualization Technology (Abilita tecnologia Intel Virtualization)                                                                                                    |
|                   | Questa opzione è abilitata per impostazione predefinita.                                                                                                    |
| VT for Direct I/O | Consente o impedisce che il monitor della macchina virtuale (VMM) utilizzi le funzionalità aggiuntive dell'hardware offerte dalla tecnologia Intel Virtualization per I/O diretto.        |
|                   | Enable VT for Direct I/O (Abilita VT per I/O diretto)                                                                                                    |
|                   | Questa opzione è abilitata per impostazione predefinita.                                                                                                    |

### **Opzioni wireless**

#### Tabella 29. Wireless

| Opzione                | Descrizione                                                            |
|------------------------|------------------------------------------------------------------------|
| Wireless Device Enable | Consente di abilitare o disabilitare i dispositivi senza fili interni. |
|                        | Le opzioni disponibili sono le seguenti:                               |
|                        | WLAN/WiGig                                                             |
|                        | Bluetooth                                                              |
|                        | Tutte le opzioni sono abilitate per impostazione predefinita.          |

### Manutenzione

#### Tabella 30. Manutenzione

| Opzione        | Descrizione                                                                                                    |
|----------------|----------------------------------------------------------------------------------------------------|
| Service Tag    | Visualizza il Numero di servizio del computer.                                                                                                    |
| Asset Tag      | Consente di creare un tag asset di sistema, se non è già impostato.<br>Questa opzione non è impostata per impostazione predefinita.                                                            |
| SERR Messages  | Controlla il meccanismo del messaggio SERR. Questa opzione è abilitata per impostazione predefinita.<br>Alcune schede grafiche richiedono la disattivazione del meccanismo del messaggio SERR. |
| BIOS Downgrade | Consente di aggiornare le versioni precedenti del firmware del sistema. <ul> <li>Allow BIOS Downgrade</li> </ul> Questa opzione è abilitata per impostazione predefinita.                      |

#### Tabella 30. Manutenzione (continua)

| Opzione                                | Descrizione                                                                                                    |
|----------------------------------------|----------------------------------------------------------------------------------------------------|
| Bios Recovery (Ripristino del<br>BIOS) | <ul> <li>BIOS Recovery from Hard Drive: questa opzione è selezionata per impostazione predefinita. Consente di ripristinare il BIOS danneggiato da un file sul disco rigido o su una chiavetta USB esterna.</li> <li>BIOS Auto-Recovery: consente di ripristinare il BIOS automaticamente.</li> </ul> |
| First Power ON Date                    | Consente l'impostazione della data di proprietà. L'opzione <b>Set Ownership Date</b> non è impostata per impostazione predefinita.                                                                                                    |

### Registri di sistema

#### Tabella 31. Log di sistema

| Opzione     | Descrizione                                                                                  |
|-------------|----------------------------------------------------------------------------------------------|
| BIOS events | Consente di visualizzare e cancellare gli eventi POST dell'installazione del sistema (BIOS). |

### Configurazione avanzata

#### Tabella 32. Configurazione avanzata

| Opzione | Descrizione                                                                                                    |
|---------|----------------------------------------------------------------------------------------------------|
| ASPM    | <ul> <li>Consente di impostare il livello ASPM.</li> <li>Auto (impostazione predefinita): avviene l'handshaking tra il dispositivo e l'hub PCI Express per determinare la modalità ASPM migliore supportata dal dispositivo</li> </ul> |
|         | <ul> <li>Disabled (Disabilitato): la gestione di alimentazione di ASPM è sempre disattivata</li> <li>L1 Only (Solo L1): la gestione di alimentazione di ASPM è impostata per utilizzare L1</li> </ul>                                  |

# Aggiornamento del BIOS

### Aggiornamento del BIOS in Windows

- ATTENZIONE: Se BitLocker non è sospeso prima di aggiornare il BIOS, al successivo riavvio il sistema non riconoscerà il tasto BitLocker. Verrà richiesto di immettere la chiave di ripristino per proseguire e il sistema lo richiederà a ogni riavvio. Se la chiave di ripristino non è nota, ciò potrebbe causare una perdita di dati o una reinstallazione non necessaria del sistema operativo. Per ulteriori informazioni su questo argomento, consultare l'articolo della Knowledge Base: https://www.dell.com/support/article/sln153694
- 1. Accedere al sito web www.dell.com/support.
- 2. Fare clic su **Product support**. Cliccare sulla casella **Search support**, immettere il codice di matricola del computer e quindi cliccare su **Search**.

N.B.: Se non si dispone del codice di matricola, utilizzare la funzione SupportAssist per rilevare automaticamente il computer. È
anche possibile utilizzare l'ID prodotto o cercare manualmente il modello del computer.

- 3. Fare clic su Drivers & Downloads. Espandere Find drivers.
- 4. Selezionare il sistema operativo installato nel computer.
- 5. Nell'elenco a discesa Category , selezionare BIOS.
- 6. Selezionare il file del BIOS più recente e cliccare su Download per scaricare il file BIOS per il computer.
- 7. Al termine del download, accedere alla cartella in cui è stato salvato il file dell'aggiornamento del BIOS.
- Cliccare due volte sull'icona del file dell'aggiornamento del BIOS e seguire le istruzioni sullo schermo.
   Per ulteriori informazioni, consultare l'articolo della knowledge base 000124211 all'indirizzo www.dell.com/support.

### Aggiornamento del BIOS in ambienti Linux e Ubuntu

Per aggiornare il BIOS di sistema in un computer con Linux o Ubuntu, consultare l'articolo della Knowledge base 000131486 alla pagina www.dell.com/support.

### Aggiornamento del BIOS utilizzando l'unità USB in Windows

- ATTENZIONE: Se BitLocker non è sospeso prima di aggiornare il BIOS, al successivo riavvio il sistema non riconoscerà il tasto BitLocker. Verrà richiesto di immettere la chiave di ripristino per proseguire e il sistema lo richiederà a ogni riavvio. Se la chiave di ripristino non è nota, ciò potrebbe causare una perdita di dati o una reinstallazione non necessaria del sistema operativo. Per ulteriori informazioni su questo argomento, consultare l'articolo della Knowledge Base: https://www.dell.com/support/article/sln153694
- 1. Seguire la procedura dal punto 1 al punto 6 in "Aggiornamento del BIOS in Windows" per scaricare la versione più recente del file del programma di installazione del BIOS.
- 2. Creare un'unità flash USB di avvio. Per ulteriori informazioni, consultare l'articolo della knowledge base 000145519 all'indirizzo www.dell.com/support.
- 3. Copiare i file del programma di installazione del BIOS nell'unità USB di avvio.
- 4. Collegare l'unità USB di avvio per il computer che richiede l'aggiornamento del BIOS.
- 5. Riavviare il computer e premere F12.
- 6. Selezionare l'unità USB dal Menu di avvio temporaneo.
- Digitare il nome del file del programma di installazione del BIOS e premere Invio. Viene visualizzata l'utilità di aggiornamento del BIOS.
- 8. Seguire le istruzioni visualizzate sullo schermo per completare l'aggiornamento del BIOS.

### Aggiornamento del BIOS dal menu di avvio temporaneo F12

Aggiornare il BIOS del computer utilizzando il file .exe di aggiornamento del BIOS copiato su una chiavetta USB FAT32 ed eseguendo l'avvio provvisorio dal menu F12.

ATTENZIONE: Se BitLocker non è sospeso prima di aggiornare il BIOS, al successivo riavvio il sistema non riconoscerà il tasto BitLocker. Verrà richiesto di immettere la chiave di ripristino per proseguire e il sistema lo richiederà a ogni riavvio. Se la chiave di ripristino non è nota, ciò potrebbe causare una perdita di dati o una reinstallazione non necessaria del sistema operativo. Per ulteriori informazioni su questo argomento, consultare l'articolo della Knowledge Base: https://www.dell.com/support/article/sln153694

#### Aggiornamento del BIOS

Per aggiornare il BIOS, è possibile aprire l'apposito file in Windows da una chiavetta USB avviabile oppure eseguire l'operazione dal menu F12 di avvio provvisorio.

La maggior parte dei computer Dell realizzati dopo il 2012 dispone di questa funzionalità ed è possibile eseguire l'avvio provvisorio del computer con il menu F12 di avvio provvisorio per controllare se compare BIOS FLASH UPDATE tra le opzioni di avvio del sistema in uso. Se l'opzione è presente nell'elenco, significa che è supportata per l'aggiornamento del BIOS.

**N.B.:** Questa funzione può essere utilizzata solo sui computer che hanno l'opzione di aggiornamento flash del BIOS nel menu F12 di avvio provvisorio.

#### Aggiornamento dal menu di avvio provvisorio

Per aggiornare il BIOS dal menu F12 di avvio provvisorio, sono necessari i seguenti elementi:

- Chiavetta USB formattata con il file system FAT32 (la chiavetta non deve essere necessariamente avviabile)
- File eseguibile del BIOS scaricato dal sito web del supporto tecnico di Dell e copiato nel root della chiavetta USB
- Adattatore per l'alimentazione CA collegato al computer
- Batteria del computer funzionante per aggiornare il BIOS

Attenersi alla seguente procedura per eseguire l'aggiornamento flash del BIOS dal menu F12:

ATTENZIONE: Non spegnere il computer durante il processo di aggiornamento del BIOS. Il computer potrebbe non avviarsi se si spegne il computer.

- 1. A computer spento, inserire in una porta USB la chiavetta in cui sono stati copiati i file dell'aggiornamento flash.
- Accendere il computer e premere F12 per accedere al menu di avvio provvisorio, selezionare BIOS Update utilizzando i pulsanti del mouse o i tasti freccia, quindi premere Invio. Viene visualizzato il menu flash del BIOS.
- 3. Cliccare su Flash from file.
- **4.** Selezionare il dispositivo USB esterno.
- 5. Selezionare il file, fare doppio clic sul file su cui eseguire il flash, quindi su Submit.
- 6. Fare clic su Update BIOS. Il computer si riavvia per eseguire il flash del BIOS.
- 7. Il computer verrà riavviato dopo il completamento dell'aggiornamento del BIOS.

### Password di sistema e password di installazione

#### Tabella 33. Password di sistema e password di installazione

| Tipo di password              | Descrizione                                                                                           |
|-------------------------------|----------------------------------------------------------------------------------------------------|
| Password del sistema          | La password da inserire per accedere al sistema.                                                      |
| Password della configurazione | La password da inserire per accedere ed effettuare modifiche alle impostazioni del BIOS del computer. |

È possibile creare una password del sistema e una password della configurazione per proteggere il computer.

🛆 ATTENZIONE: Le funzionalità della password forniscono un livello di sicurezza di base per i dati sul computer.

ATTENZIONE: Chiunque può accedere ai dati memorizzati sul computer se non è bloccato o se è lasciato incustodito.

(i) N.B.: La funzionalità della password di sistema e configurazione è disattivata.

### Assegnazione di una password di configurazione del sistema.

È possibile assegnare una nuova Password di sistema o amministratore solo se lo stato è Non impostato.

Per entrare nell'installazione del sistema, premere F12 immediatamente dopo l'accensione o il riavvio.

- 1. Nella schermata System BIOS o System Setup, selezionare Security e premere Invio. La schermata Security viene visualizzata.
- 2. Selezionare System/Admin Password e creare una password nel campo Enter the new password.
  - Utilizzare le seguenti linee guida per assegnare la password del sistema:
  - Una password può contenere fino a 32 caratteri.
  - Almeno un carattere speciale: ! " # \$ % & ' ( ) \* + , . / : ; < = > ? @ [ \ ] ^ \_ ` { | }
  - Numeri da 0 a 9.
  - Lettere maiuscole dalla A alla Z.
  - Lettere minuscole dalla a alla z.
- 3. Digitare la password di sistema inserita in precedenza nel campo Confirm new password (Conferma nuova password) e fare clic su OK.
- 4. Premere Esc e salvare le modifiche come richiesto dal messaggio pop-up.
- 5. Premere Y per salvare le modifiche. Il computer si riavvierà.

# Eliminazione o modifica di una password di installazione e di sistema esistente

Assicurarsi che **Password Status** sia sbloccato (nella configurazione del sistema) prima di tentare di eliminare o modificare la password del sistema esistente e/o la password di configurazione. Non è possibile eliminare o modificare una password di installazione e di sistema esistente se **Password Status** è impostato su Locked.

Per entrare nell'installazione del sistema, premere F12 immediatamente dopo l'accensione o il riavvio.

- 1. Nella schermata System BIOS o System Setup, selezionare System Security e premere Invio. La schermata System Security (Protezione del sistema) viene mostrata.
- 2. Nella schermata System Security (Protezione del sistema), verificare che Password Status (Sato password) sia Unlocked (Sbloccato).
- 3. Selezionare System Password, aggiornare o eliminare la password del sistema esistente e premere Invio o Tab.
- 4. Selezionare Setup Password, aggiornare o eliminare la password dell'installazione esistente e premere Invio o Tab.
  - () N.B.: Se vengono modificate la password del sistema e/o della configurazione, reinserire la nuova password quando richiesto. Se vengono eliminate la password del sistema e/o la password della configurazione, confermare l'eliminazione quando richiesto.
- 5. Premere Esc e un messaggio richiede di salvare le modifiche.
- 6. Premere Y per salvare le modifiche e uscire dall'installazione del sistema. Il computer si riavvierà.

# Cancellazione delle password del BIOS (configurazione del sistema) e del sistema

Per cancellare le password di sistema o del BIOS, contattare il supporto tecnico Dell come descritto qui: www.dell.com/contactdell. N.B.: Per informazioni su come reimpostare le password di Windows o delle applicazioni, consultare la documentazione che li accompagna.

# Software

5

Il presente capitolo descrive i sistemi operativi supportati e fornisce istruzioni su come installare i driver. Argomenti:

• Download dei driver di

# Download dei driver di

- 1. Accendere il desktop.
- 2. Visitare il sito Dell.com/support.
- 3. Fare clic su Product Support, immettere il Numero di Servizio del desktop, quindi fare clic su Submit.
  - N.B.: Se non si dispone del Numero di Servizio, utilizzare la funzione di rilevamento automatico o ricercare manualmente il modello del desktop.
- 4. Fare clic su Drivers and Downloads (Driver e download).
- 5. Selezionare il sistema operativo installato nel desktop.
- 6. Far scorrere la pagina verso il basso e selezionare il driver da installare.
- 7. Fare clic su **Download File** per scaricare il driver per il desktop.
- 8. Al termine del download, accedere alla cartella in cui è stato salvato il file del driver.
- 9. Fare doppio clic sull'icona del file del driver e seguire le istruzioni sullo schermo.

### Driver di dispositivi di sistema

Accertarsi che i driver del dispositivo di sistema siano già installati sul sistema.

- Image: System devices Tan ACPI Fan tan 🔁 🔁 tan 🔁 🖿 Tan 🔁 🔁 Tan ACPI Fan ACPI Fixed Feature Button ACPI Power Button The ACPI Processor Aggregator Thermal Zone tomposite Bus Enumerator to ntrol Diag Control Device To Dell System Analyzer Control Device timer Dell Watchdog Timer The High Definition Audio Controller timer High precision event timer Intel(R) 300 Series Chipset Family LPC Controller (Q370) - A306 todel - 1911 Intel(R) Gaussian Mixture Model Intel(R) Host Bridge/DRAM Registers - 3EC2 🏣 Intel(R) Management Engine Interface tintel(R) Power Engine Plug-in intel(R) Serial IO GPIO Host Controller - INT3450 Intel(R) Serial IO I2C Host Controller - A368 Intel(R) SMBus - A323 tontroller - A324 [missinglessinglessing thermal Subsystem - A379 The Microsoft ACPI-Compliant System The Microsoft System Management BIOS Driver The Microsoft UEFI-Compliant System To Microsoft Virtual Drive Enumerator 📷 Microsoft Windows Management Interface for ACPI Microsoft Windows Management Interface for ACPI The Microsoft Windows Management Interface for ACPI The Microsoft Windows Management Interface for ACPI The Microsoft Windows Management Interface for ACPI to NDIS Virtual Network Adapter Enumerator to numeric data processor The PCI Express Root Complex
  - tontroller 🔁 🚛 🔁
  - 🏣 Plug and Play Software Device Enumerator

### **Driver seriale I/O**

Verificare se i driver per touchpad, webcam IR e tastiera siano installati.

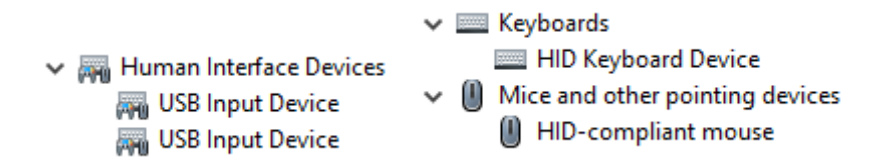

Figura 1. Driver seriale I/O

### Driver di protezione

Accertarsi che i driver di protezione siano già installati sul sistema.

Security devices
 Trusted Platform Module 2.0

### **Driver USB**

Accertarsi che i driver USB siano già installati sul computer.

- V Universal Serial Bus controllers
  - Intel(R) USB 3.1 eXtensible Host Controller 1.10 (Microsoft)
  - USB Root Hub (USB 3.0)

### Driver adattatori di rete

Accertarsi che i driver dell'adattatore di rete siano già installati sul sistema.

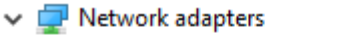

- 🚍 Intel(R) Ethernet Connection (7) I219-LM
- 🚍 WAN Miniport (IKEv2)
- WAN Miniport (IP)
- 🚍 WAN Miniport (IPv6)
- WAN Miniport (L2TP)
- WAN Miniport (Network Monitor)
- 🚍 WAN Miniport (PPPOE)
- WAN Miniport (PPTP)
- WAN Miniport (SSTP)

### **Realtek Audio**

Accertarsi che i driver audio siano già installati sul computer.

Sound, video and game controllers
 Intel(R) Display Audio
 Realtek Audio

### Controller di archiviazione

Controllare che sul sistema siano già installati i driver del controller di storage.

- 🗸 🍇 Storage controllers
  - 🛓 Intel(R) Chipset SATA/PCIe RST Premium Controller
  - Sa Microsoft Storage Spaces Controller

# Come ottenere assistenza

#### Argomenti:

Come contattare Dell

### **Come contattare Dell**

() N.B.: Se non si dispone di una connessione Internet attiva, è possibile trovare i recapiti sulla fattura di acquisto, sulla distinta di imballaggio, sulla fattura o sul catalogo dei prodotti Dell.

Dell offre diverse opzioni di servizio e assistenza telefonica e online. La disponibilità varia per paese e prodotto, e alcuni servizi potrebbero non essere disponibili nella vostra zona. Per contattare Dell per problemi relativi alla vendita, all'assistenza tecnica o all'assistenza clienti:

- 1. Accedere all'indirizzo Web Dell.com/support.
- 2. Selezionare la categoria di assistenza.
- 3. Verificare il proprio Paese nel menu a discesa Scegli un Paese nella parte inferiore della pagina.
- 4. Selezionare l'appropriato collegamento al servizio o all'assistenza in funzione delle specifiche esigenze.